## Improving the User-friendliness of AAT through a Staged Evaluation

### aat Academic Analytics Tool

## Academic Analytics Tool-AAT

The Academic Analytics Tool (AAT) allows educators without technical expertise to extract and analyse data from learning management systems to foster responsive analysis and improvement of online courses

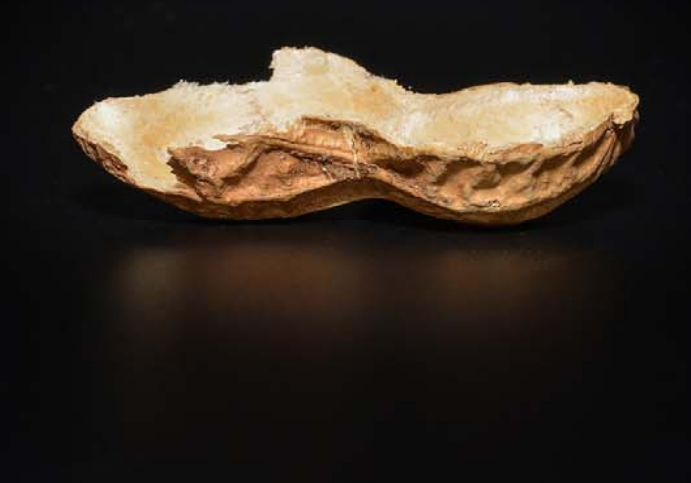

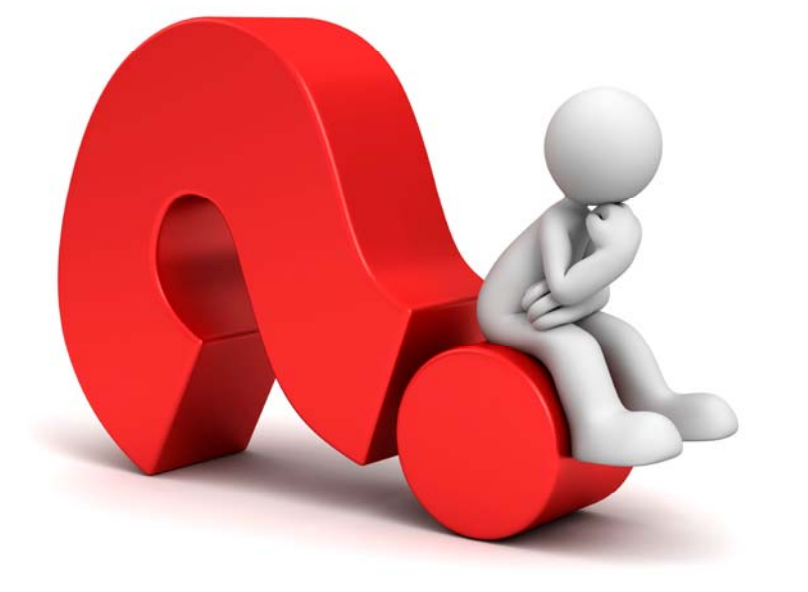

why aat?

Online education is growing at a tremendous pace

Educators need timely, ongoing access to information about how students interact with online courses and learning materials

## why aat?

Learning Management Systems (LMSs) store large volumes of data about how students interact with online resources

Educators need tools to extract LMS data to analyze student behavior and the suitability of teaching strategies and course designs

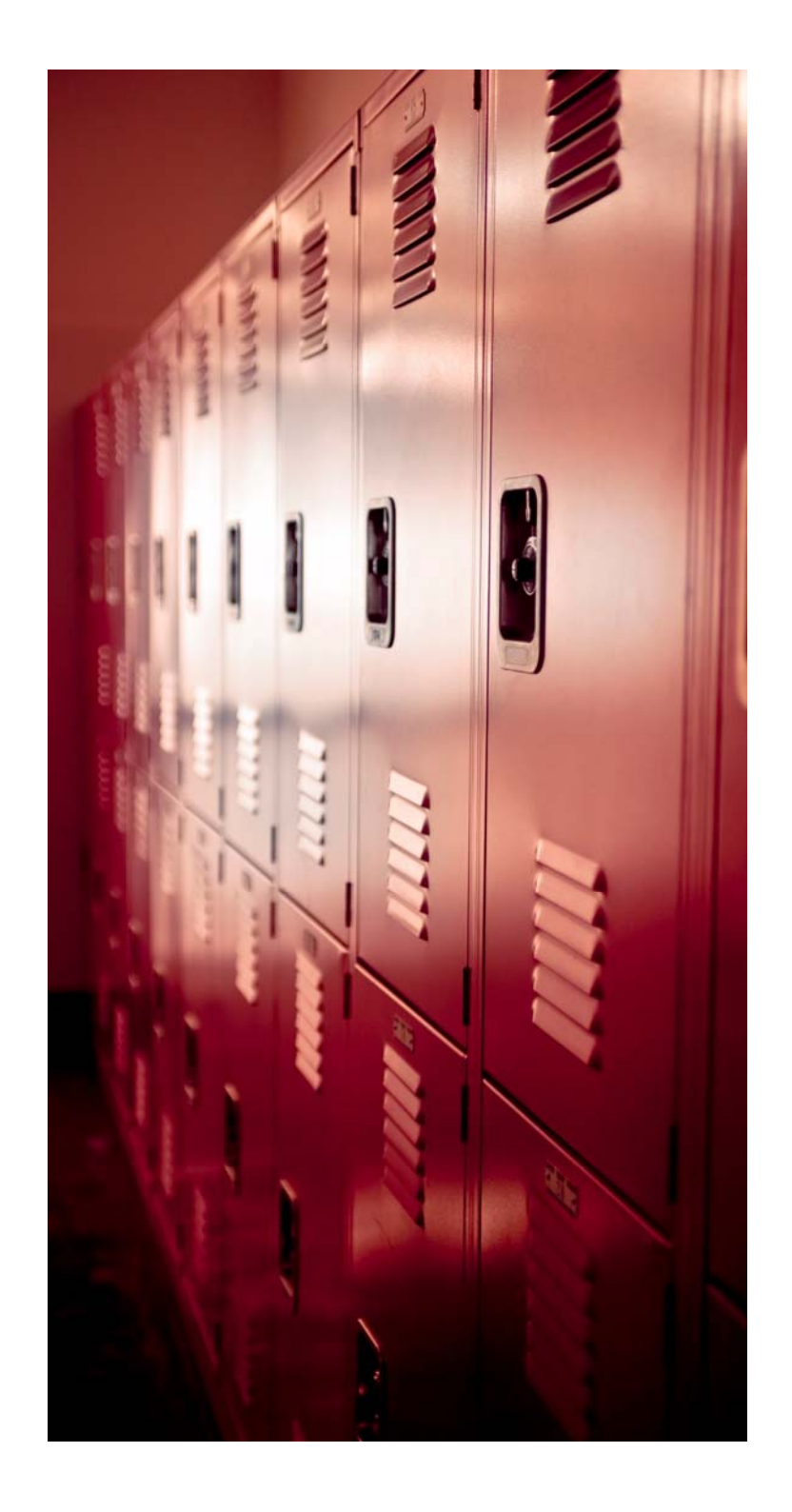

why aat?

Current tools to access LMS data require high technical skill, or are too limited in scope

Learning analysts call for data extraction tools specifically designed for educators and learning designers

## aat is usable

## Our tool builds complex queries using a

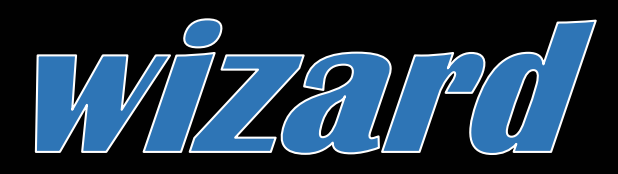

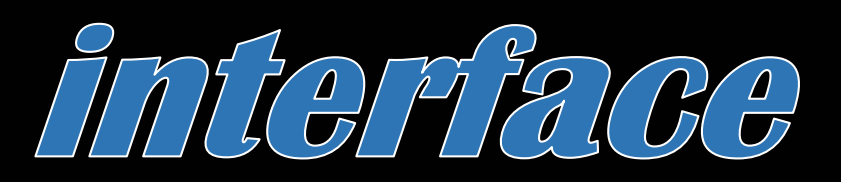

anyone can use

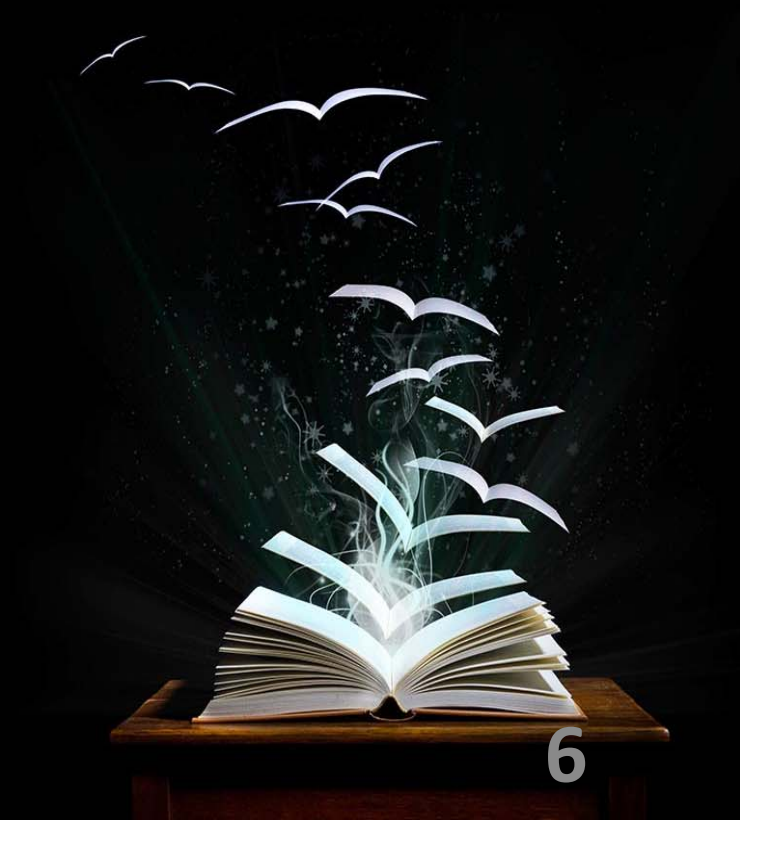

### aat is unlimited

### AAT BUILDS QUERIES WITHOUT LIMITS

# ALL DATA IN THE LMS IS **ACCESSIBLE**

## aat design

AAT uses a **customized ontology** to express database entities in terms meaningful to users without technical backgrounds

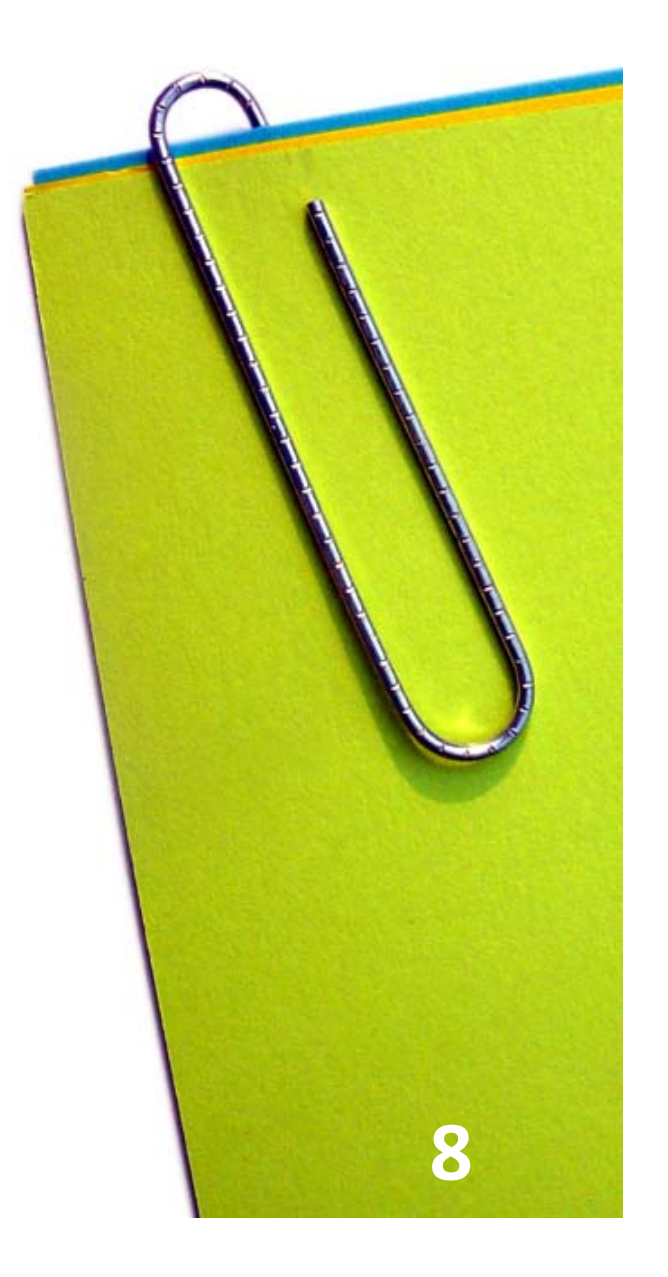

## analysis dataset PROJECT CONCEPTS

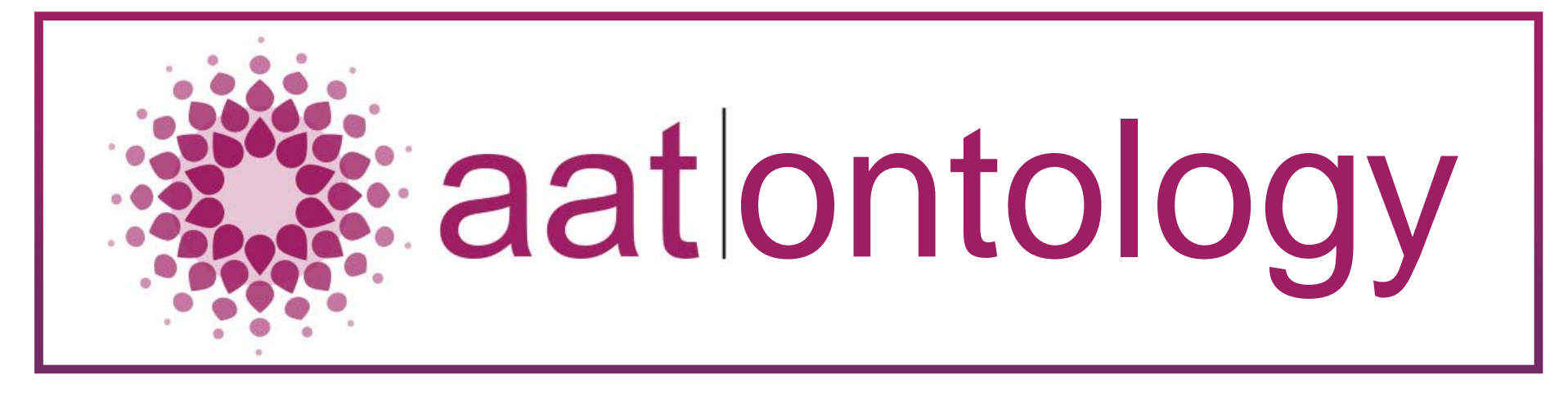

pattern*clone* Ims CHAIN attributes

### gat is unbound

## AAT aims to work with any LMS or database:

## make it portable

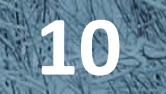

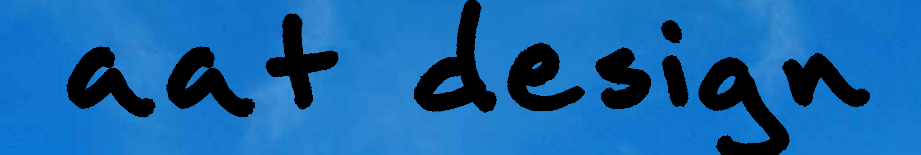

## AAT templates direct the tool to the correct the tablase tables and database for any LMS

## improving usability

The latest stage of AAT development aims to improve the **userfriendliness** of the tool

## improving aat

A staged qualitative evaluation on the first version of the tool focussed on AAT's user-friendliness.

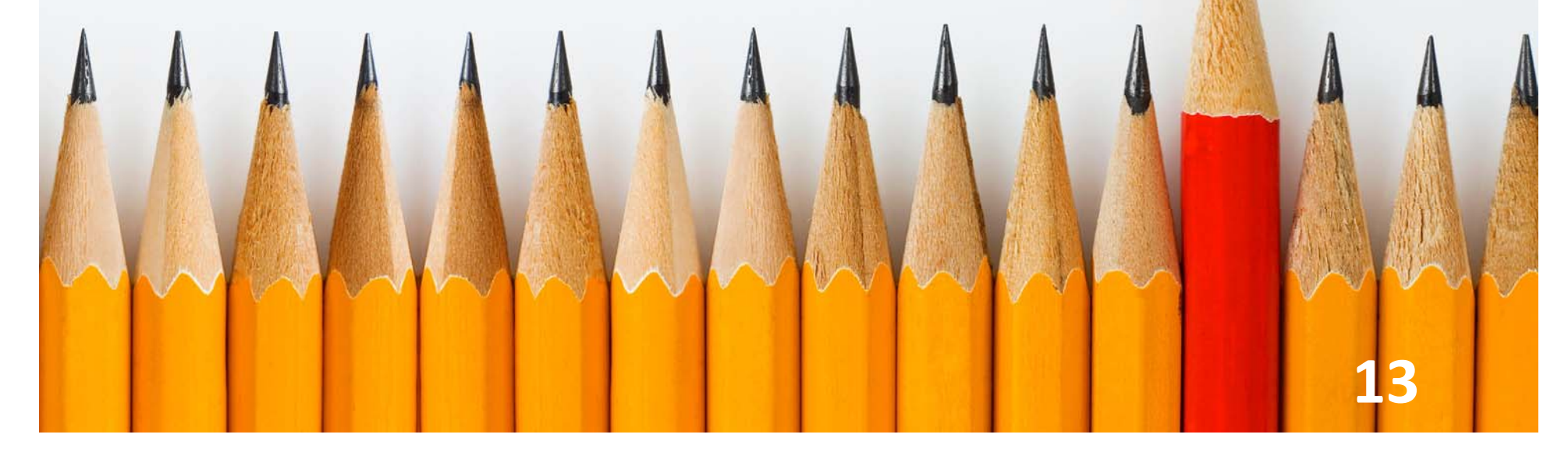

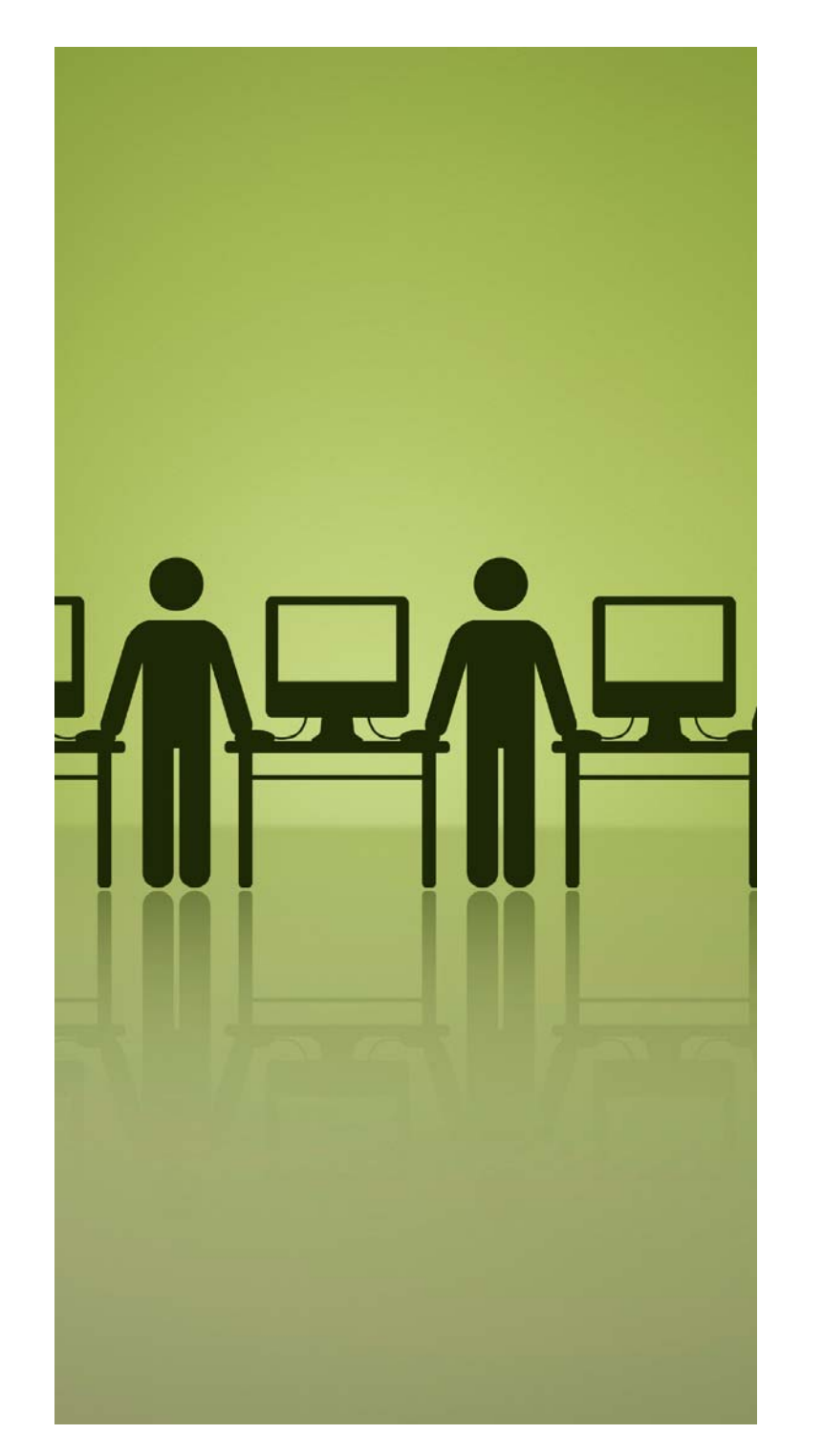

### improving aat

Evaluation was in two phases:

- a demo explained AAT's aim and functions
- hands-on exercises ranged from simple to complex and a solution manual helped users assess their success

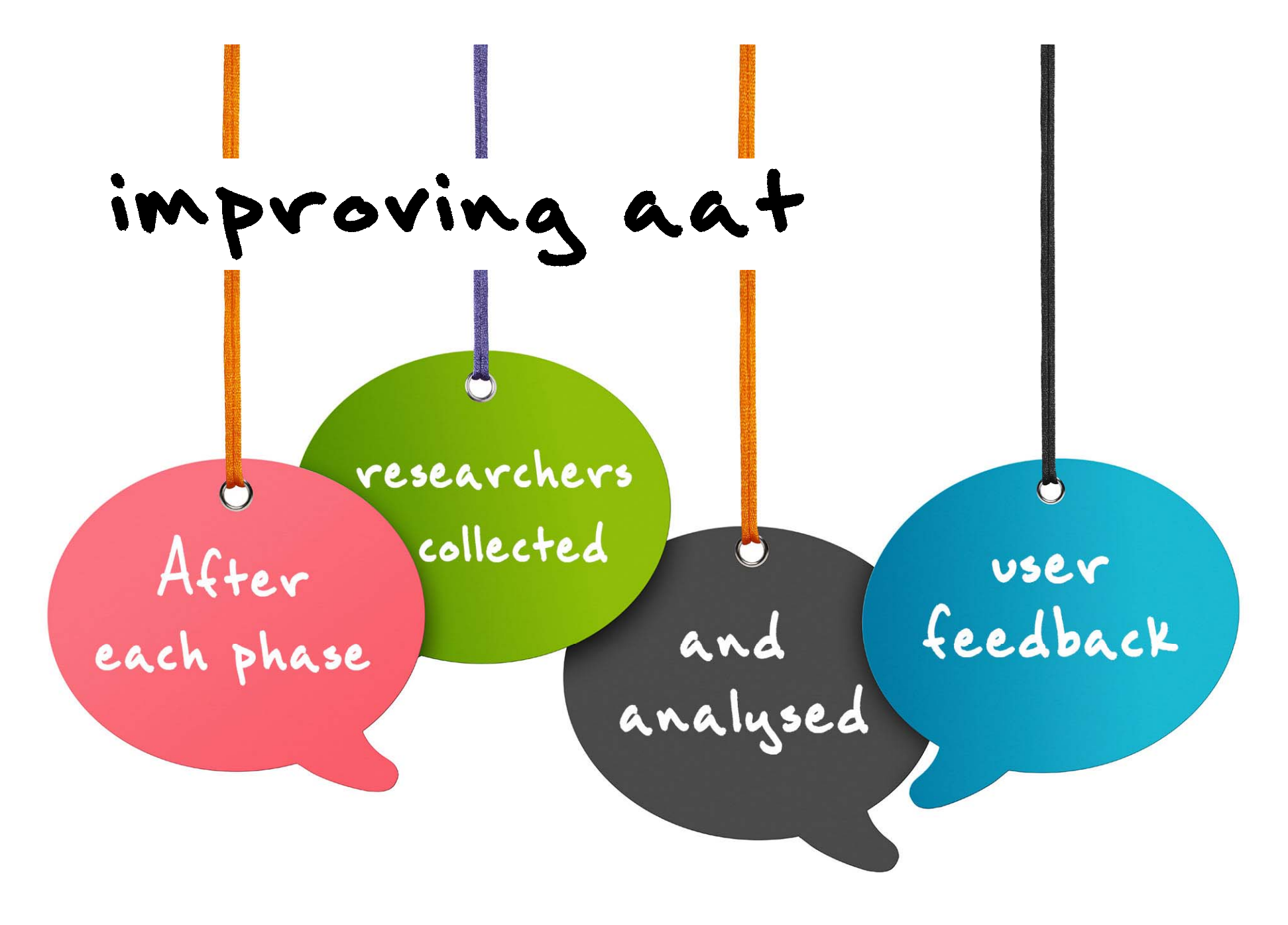

## improving aat

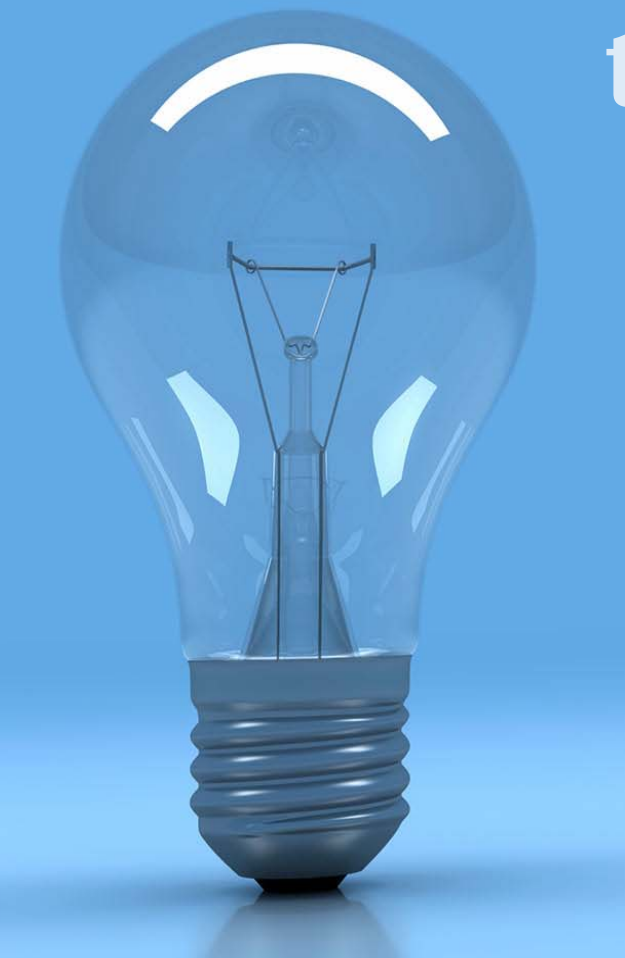

the next AAT revision incorporated FEEDBACK and IDEAS from users

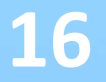

**STAGE ONE** feedback focused on three interface factors:

- interface layout
- Concept presentation
- lack of help text

## EVALUATION Phase One

#### **FEEDBACK**

Users commented on general user interface aspects, noting that button positioning was unintuitive, as was the sequence of columns in the result pane.

They also suggested SQL queries should be hidden by default.

### **RESPONSE**

AAT's user interface has been significantly improved to ensure a consistent design on all pages. SQL view can be toggled on and off. EVALUATION Phase One

#### **FEEDBACK**

Users felt the presentation of Concepts in the Pattern creation process was confusing, and offered four recommendations for improvement.

### **RESPONSE**

The presentation of concepts has been revised based on the feedback.

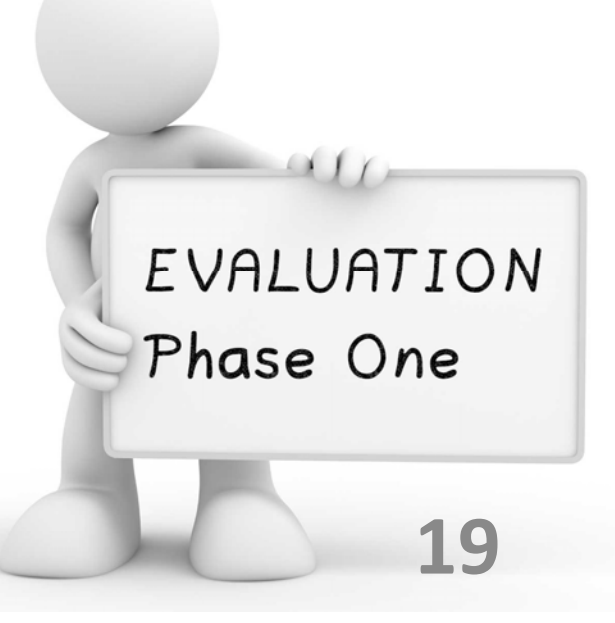

#### **FEEDBACK**

Users asked for contextual help to make AAT's functions easier to understand.

They also suggested tweaking AAT's ontology to use more intuitive terms.

### **RESPONSE**

We added help text to a side panel on every page, and tool tips to many buttons and selectors.

We renamed some steps so they are easier to understand (e.g., "profile" is now "project")

EVALUATION Phase One

### **STAGE TWO**

feedback focused on four topics including advanced features:

- navigation issues
- the user guide
- extensions to existing functions
- DataSet interface improvements

## EVALUATION Phase Two

#### **FEEDBACK**

After our first usability update users felt pages were looking too similar and were easily confused and they critiqued the user guide and made suggestions for improvement.

### **RESPONSE**

We have simplified some of the steps and numbered all of the pages to make it more clear where users are in the process. The User Guide has been completely updated and sample exercises are available for training sessions

EVALUATION Phase Two

#### **FEEDBACK**

Users made six suggestions for extensions to AAT's functionality including providing visualizations of the results, and default patterns for new users to start with.

### **RESPONSE**

AAT is nearly readiness for a full launch; new functions will be developed as we move into the next stage of revisions.

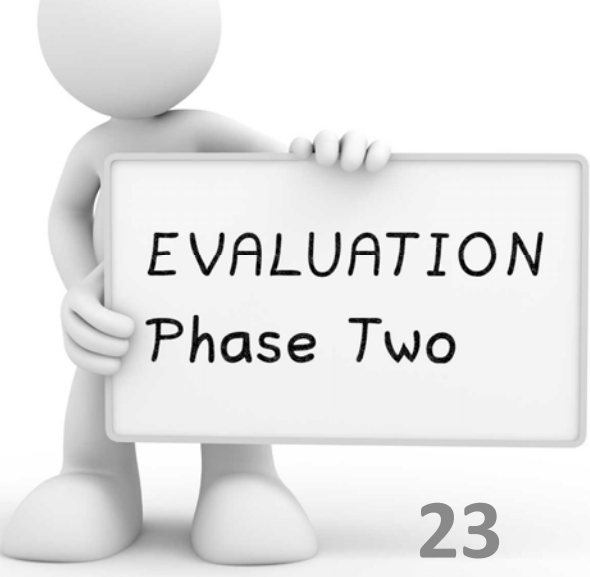

#### **FEEDBACK**

Users made five suggestions for improvement of the DataSet interface to make selection easier with very long lists of courses.

### **RESPONSE**

We modified the interface to sort all courses alphabetically, rather than grouping by database, and added functionality to batch-select courses.

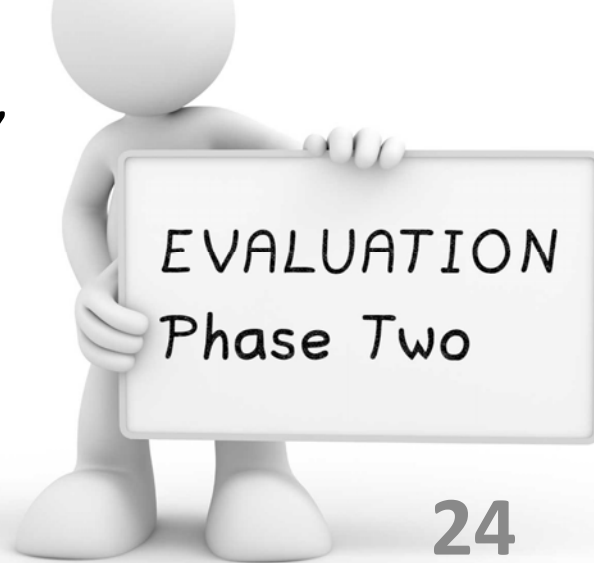

### aat Academic Analytics Too

ists all of you

e completed ones ose in progress os" allow you to

### V

This tool allows users to analyze dat using this tool, please read the docu

#### Pro

### AAT screenshot previews

| New Project               | 0                 |
|---------------------------|-------------------|
| Name                      | Description       |
| AllForumUsage             | Course forum u    |
| ENGL engagement test      | English student   |
| English_01                | Test student acc  |
| Forum usage analysis      | Testing if ENGI   |
| Learning IodEffect        | Effect of learnin |
| Sciences grades summaries | All recent grade  |

### Project manager

aat Academic Analytics Tool

#### Help

This page lists all of your Projects - the completed ones as well as those in progress. The "operations" allow you to run, edit, and delete a Project.

Running a completed Project will display the list of Patterns it contains, which you can run or export individually.

If the option to run a Project is not highlighted it is because it is incomplete; that is, it lacks an active DataSet. or it has no associated Pattern. To fix this, edit the Project and complete the setup process

| Wel | come | to 🗛 |
|-----|------|------|
|     |      |      |

This tool allows users to analyze data from Learning Manage using this tool, please read the documentation by clicking the

Project Manager: You

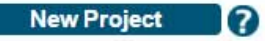

| Name                      | Description                                     |
|---------------------------|-------------------------------------------------|
| AllForumUsage             | Course forum usage all courses                  |
| ENGL engagement test      | English student engagement                      |
| English_01                | Test student access of resources in ENGL course |
| Forum usage analysis      | Testing if ENGL students are using forums       |
| LearningModEffect         | Effect of learning modules on exam performanc   |
| Sciences grades summaries | All recent grades in science courses            |

© copyright Athabasca University 2010 - 2016

The Project Manager provides access to saved Projects and is the starting point for all AAT explorations.

### Project creation

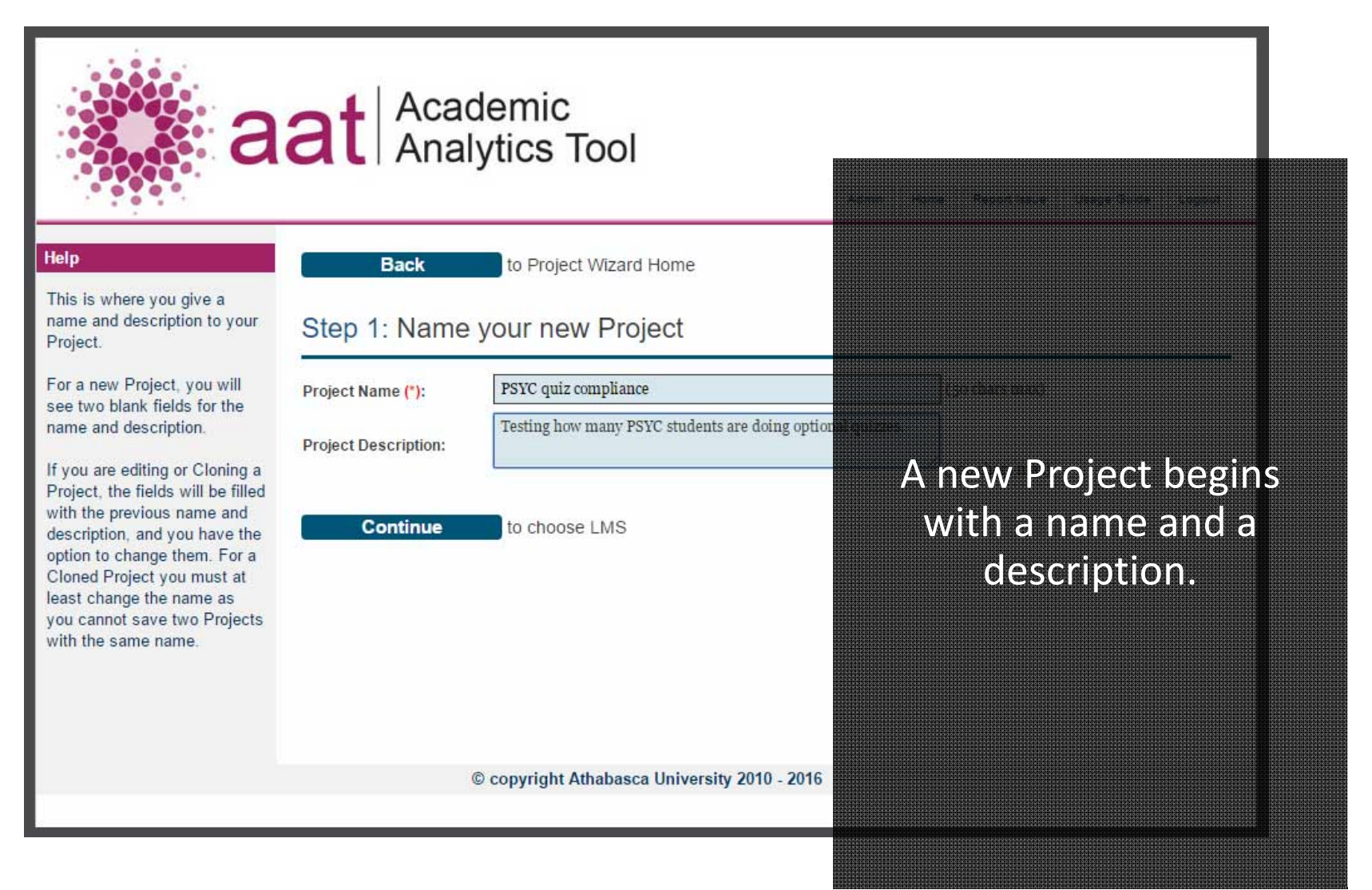

### LMS selection

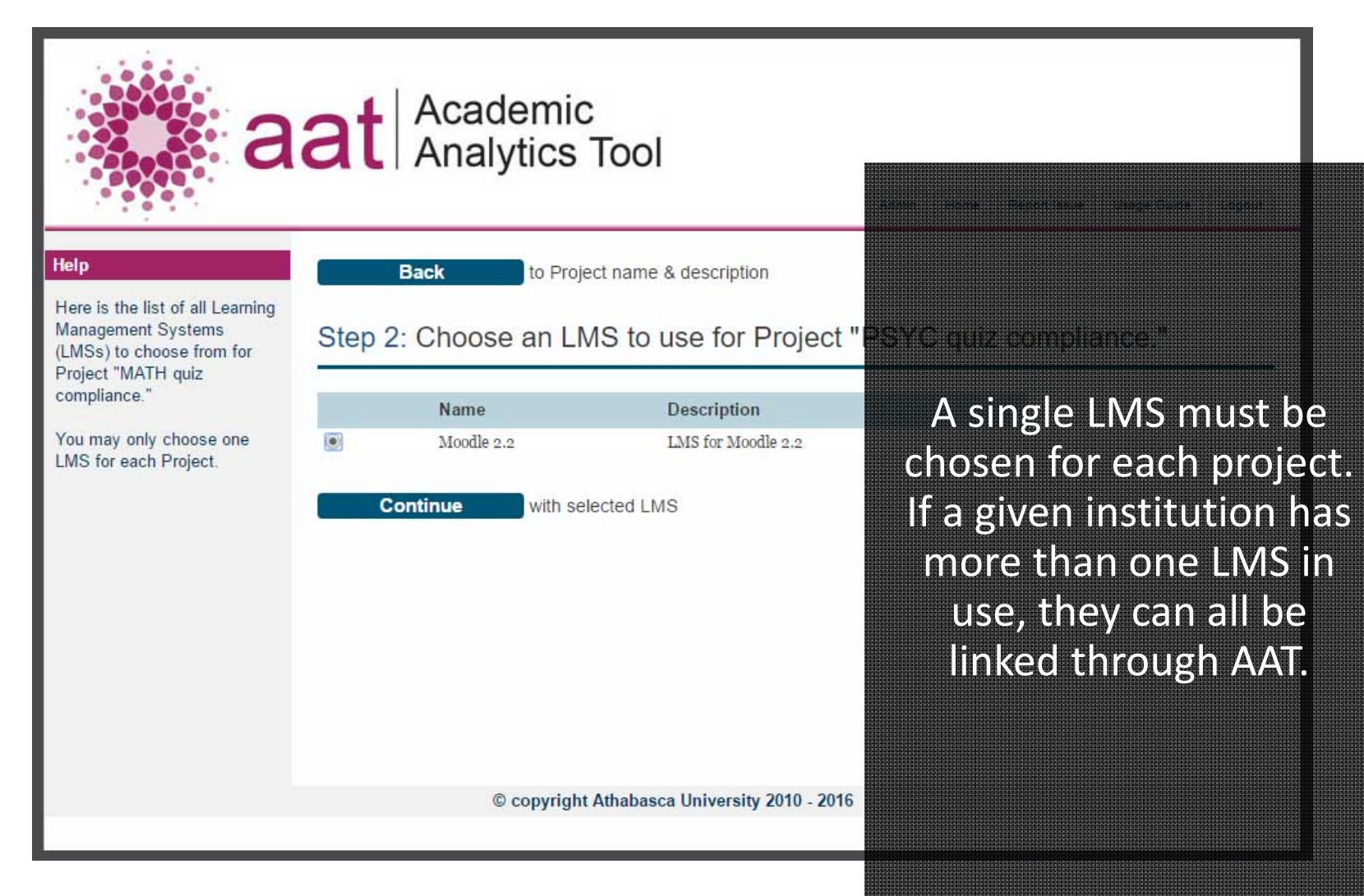

### DataSet creation

|                                                                                                    |                                              |                                                                                             | Admin           | Home                                                                                                    | Report Issue              | Usage Guide                | Logout                              |
|----------------------------------------------------------------------------------------------------|----------------------------------------------|---------------------------------------------------------------------------------------------|-----------------|----------------------------------------------------------------------------------------------------|---------------------------|----------------------------|-------------------------------------|
| Help                                                                                                    | Back                                         | to DataSet list                                                                             |                 |                                                                                                    |                           |                            |                                     |
| This page allows you to<br>define a DataSet (a list of<br>courses).                                                                                                    | Step 3a: Crea                                | te new DataSet                                                                              |                 |                                                                                                    |                           |                            |                                     |
| The courses listed come from<br>the LMS you chose for this<br>Project. The two top buttons<br>provide a shortcut for<br>selecting or deselecting all of<br>the available courses | Data Set name (*):<br>Data Set description:  | All PSYC courses All PSYC courses of all levels.                                            |                 | Ne                                                                                                    | xt, a [                   | DataSe                     | et (list of                         |
|                                                                                                    | Available courses<br>TIP: To batch-select, h | s for this LMS:<br>old shift and click the first and last cou<br>urses Deselect All Courses | rses in a range | co<br>amo<br>the                                                                                                    | ourses<br>ong th<br>chose | ) is bu<br>ose av<br>en LM | iilt from<br>vailable i<br>S. Batch |
|                                                                                                    | POLI480_MAY                                  | 08<br>708                                                                                   | POLI            | selection optio                                                                                                    | ns make                   |                            |                                     |
|                                                                                                    | PSVC 210 (C2)                                |                                                                                             | Psych           | it                                                                                                    | auick                     | k to ch                    | loose a                             |
|                                                                                                    | BEVC col                                     |                                                                                             | Celeb<br>Psych  |                                                                                                    |                           |                            |                                     |
|                                                                                                    | F31C 228                                     |                                                                                             | Devel           | l dli                                                                                                    | ige oi                    | cours                      | ses irom                            |
|                                                                                                    | PSYC 228 V7                                  |                                                                                             | Devel           | the                                                                                                    | e same                    | e subi                     | ect area.                           |
|                                                                                                    | PSYC 228 v8                                  |                                                                                             | Devel           | i posta anti anti parte de la constante de la constante de la constante de la constante de la constante de la c<br>Ingenerati (Rev. 6) |                           |                            |                                     |
|                                                                                                    | PSYC 289                                     |                                                                                             | Psych           |                                                                                                    |                           |                            |                                     |
|                                                                                                    | PSYC 290 (C6)                                |                                                                                             | Psych           |                                                                                                    |                           |                            |                                     |
|                                                                                                    | PSVC 200                                     |                                                                                             | Psych           |                                                                                                    |                           |                            |                                     |

### Pattern builder (a)

aat Academic Analytics Tool

#### Help

Here, you can choose the concepts that will make up the base of your pattern. Concepts are all of the individual tables, or types of information, collected in the LMS system.

Later steps in the pattern creation process will allow you to perform additional processing on the Concepts, including math functions, filters, and comparisons.

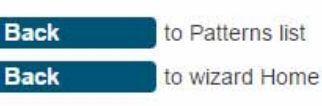

Pattern Step A: Choosing Concepts

What concepts are you interested in?

- .... 📖 Centre Administrator
- .... 🔲 Helpdesk
- ..... 🔲 Learning Service Tutorial
- .... 🔲 Library
- .... 🔲 Non-editing Tutor
- 🗷 Course
- Resource
- .... 🗆 Wiki
- .... 🗐 Book
- .... 🔲 Book Chapter
- 🗹 Quiz
- .... 🔲 Question

Patterns define the tables (Concepts) and columns (Attributes) for each investigation. Concepts are given names meaningful to educators.

### Pattern builder (b)

Back

#### Help

This page lists all of the Attributes for your chosen Concepts. They are grouped by Concept. If you find the wording of an Attribute to be unclear, hover your mouse over the help icon to the left and if there is an alternate description, it will pop up.

Attributes are the most specific type of data that you can select for your pattern, though as you progress through the wizard you will have opportunities to further refine your data output by applying Limits or performing Analyses.

Back to choose Concepts Pattern Step B: Choosing Attributes What Concept Attributes are you interested in? user first access 👩 🗹 user id 😰 🔲 user id user last access 🕜 🔲 user last login 👩 🗌 user msn 🕜 🔲 user phone1 👩 🗌 user phone2 🕜 🗌 user skype 👩 🗆 user timezone a user vahoo 👩 🗆 username Continue to set Limits Sample Results user id course name Psychology 345: The Psychology of Women (Rev. C3) 224

to Patterns list

Psychology 345: The Psychology of Women (Rev. C3)
 Psychology 345: The Psychology of Women (Rev. C3)
 Psychology 345: The Psychology of Women (Rev. C3)

Psychology 245: The Psychology of Women (Rev. Co)

Attributes include a wide range of information stored in table cells. To help users understand the information they are selecting, a sample results window displays a few examples of each selected column.

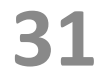

### Pattern builder (c)

Back

Back

For each Attribute you may refine your results with a comparison function in the Limit Type column. The Limit Value column will then offer a list of Attributes for your comparison if any colums of the same data type exist. Or, you may enter a user-defined Limit.

Help

Example: applying a "Greater Than" Limit to a Final Grades column and entering a value of 70 will limit results to those where the grade is 71% or higher.

The LIKE option performs simple pattern matching: results are filtered to include data where the chosen Attribute exactly matches the column or value selected for comparison. Note that LIKE is case-sensitive. Examples: a value of "Intro" for a course Attribute will select all courses that include Intro. with an upper case I), and those with Introduction, Introductory, etc. Searching for "Intro " with a space at the end would exclude the two longer forms of the word. % can be used as a wildcard, so

#### to Patterns list

to choose Attributes

Pattern Step C: Adding Limits to the Attribu

#### Do you want to set limits for the attributes?

| CONCEPT                                                       | ATTRIBUTE                | LIMIT TYPE                                                                                                    |
|---------------------------------------------------------------|--------------------------|----------------------------------------------------------------------------------------------------|
| Course                                                        | course name              | <ul> <li>Equals <ul> <li>Like</li> <li>Not Like</li> <li>Not Like</li></ul></li></ul> |
| Quiz                                                          | quiz attempts            | <ul> <li>Less Than </li> <li>Greater</li> <li>Than</li> <li>Equals</li> <li>Between</li> </ul>                                                                                                    |
| Quiz                                                          | quiz id                  | <ul> <li>Less Than</li> <li>Greater</li> <li>Than</li> <li>Equals</li> <li>Between</li> </ul>                                                                                                    |
| User                                                          | user id                  | <ul> <li>Less Than</li> <li>Greater</li> <li>Greater</li> <li>Greater</li> <li>Equals</li> <li>Between</li> </ul>                                                                                                    |
| <ul> <li>I want ALL</li> <li>OR</li> <li>I want AT</li> </ul> | L of the limits I define | e to apply to this pattern                                                                                                    |

#### As a final step, a Pattern can be given Limits – functions that filter data for more precise results.

### Pattern manager

|                                                                                                    |            |                                                                                                |                                                                             | Admin Home Report Issue Usage Guide Logout                                                                                            |
|----------------------------------------------------------------------------------------------------|------------|------------------------------------------------------------------------------------------------|-----------------------------------------------------------------------------|----------------------------------------------------------------------------------------------------|
| Help                                                                                                    |            | Your Pattern was su<br>and go to the next st                                                   | ccessfully created and saved. Y<br>ep.                                      | You can now choose this Pattern or any other Pattern                                                                                  |
| This page lists all your<br>Patterns and any public<br>Patterns created by other<br>users.<br>The Operations allow you to<br>Rename, Clone, Edit or<br>Delete a Pattern (deletion<br>cannot be undone.) To Edit a<br>public Pattern, you must first<br>clone it to create a copy. | Ste<br>cor | Back to o<br>ep 4: Choose, ed<br>mpliance."<br>reate New Pattern and<br>select All Deselect Al | hoose DataSet<br>lit, or create a Pattern<br>access options to Clone, Chair | n for Project "PSYC duiz<br>After completing a<br>n. or Auxa Pattern, users return to<br>the Pattern Manager<br>where they can access |
| Click a Pattern name to run it<br>and see its results, or select                                                                                                    |            | NAME                                                                                           | DESCRIPTION                                                                 | oware additional functions                                                                                                    |
| one or more Pattern                                                                                                    |            | Course module effect                                                                           | Effectiveness of course modules<br>on quizzes                               | Tam<br>Ross                                                                                                    |
| to view more information and                                                                                                    |            | ENGL 255 with resource<br>name new and old                                                     |                                                                             | Tam (e.g., analytical                                                                                                    |
| access export options.                                                                                                    |            | PSYC quiz compliance                                                                           | All students with more than one attempt in a PSYC quiz                      | functions) or select a                                                                                                    |
| The "Create New Pattern"                                                                                                    |            | QuizPerformance                                                                                | Student performance in PSYC                                                 | Tam<br>Ross Pattern to view details                                                                                                   |
| button takes you to options to                                                                                                    |            | Student Exam<br>Performance ENGL                                                               | Performance on all exams by<br>English students                             | Tam<br>Ross and recults                                                                                                    |

### Project details

functions (such as Chaining or an Analysis), or you can return to the Project list to select or create an entirely new Project.

Selecting Run Project will generate your final output and provide you with links to export or view the results in HTML XML or CSV format.

#### Here is a summary of the information included in the profile you just created: PSYC guiz compliance. You can go back to the Project Manager (home page) to see all of your Projects, or you can run the active pattern for that Project right away. Profile Info Data Source Name PSYC quiz Data Source Description Testing how LMS Info O Active LMS Moodle 2.2 DataSet(s) Info Data Set No. 1 Data Set Name All PSYC Description All PSYC Data Set Courses PSYC 210 PSYC 290 305, PSY( 315 (A3), 333, PSY (C5), PSY (C4), PSY (C7), PSY PSYC 395 401 (C3). (C4), PSY PSYC 450 PSYC 460 (Rev. C7) 476 (Rev (C5), PSY (Rev. C4)

Info about Profile "PSYC quiz compliance"

Full details of each Project are available for viewing to remind users of their selections and for the convenience of other users accessing public Patterns.

### Project manager

#### Pattern SQL Statement(s):

#### Array

[119] => SELECT mdl\_user.id AS user\_id, mdl\_course.fullname AS course\_name, mdl\_quiz.attempts AS quiz\_attempts, mdl\_quiz.id AS quiz\_id, mdl\_course.id AS course\_id FROM mdl\_muis.conditions.condition distinct userid, roleid, contextid from mdl\_role\_assignments) as mdl\_role\_assignments.contextid from mdl\_role\_assignments.roleid = mdl\_user.id AND mdl\_role\_assignments.roleid = mdl\_user.id AND mdl\_role\_assignments.roleid = mdl\_user.id AND mdl\_course.id = mdl\_contextid = mdl\_context.id emdl\_course.id = mdl\_context.id emdl\_course.id = mdl\_course.id = mdl\_context.id emdl\_course.id = mdl\_context.id emdl\_course.id = mdl\_context.id emdl\_course.id = mdl\_context.id emdl\_course.id = mdl\_context.id emdl\_course.id = mdl\_context.id emdl\_course.id = mdl\_context.id emdl\_course.id = mdl\_context.id emdl\_course.id = mdl\_context.id emdl\_course.id = mdl\_context.id emdl\_course.id emdl\_course.id emdl\_co

[118] => SELECT mdl\_user.id AS user\_id, mdl\_course.fullname AS course\_r quiz\_attempts, mdl\_quiz.id AS quiz\_id, mdl\_course.id AS course\_id FROM mdl\_ distinct userid, roleid, contextid from mdl\_role\_assignments) as mdl\_role\_a WHERE mdl\_role\_assignments.roleid in (13,14,2,15,17,5,27,9,23,24,3,4,7,10, mdl\_role\_assignments.userid = mdl\_user.id AND mdl\_role\_assignments.roleid = mdl\_role\_assignments.contextid = mdl\_context.id AND mdl\_course.id = mdl\_co mdl\_quiz.course = mdl\_course.id AND mdl\_course.id IN (3, 93, 142, 4) AND (

)

Full Results for Pattern2 "PSYC quiz compliance".

| Show 10 | • entries                               |               |
|---------|-----------------------------------------|---------------|
| user_id | course_name                             | quiz_attempts |
| 3       | Psychology 290: General Psychology (C6) | 2             |
| 3       | Psychology 290: General Psychology (C6) | 2             |
| 3       | Psychology 290: General Psychology (C6) | 2             |
| 12      | Daubalant as an Can and Daubalant (C()  | 12            |

The results of a Project can be output to HTML, XML or PDF table format, or they can be viewed in a live table on screen with options for simple filtering and sorting. The output screen also shows the SQL statement.

### More information of AAT

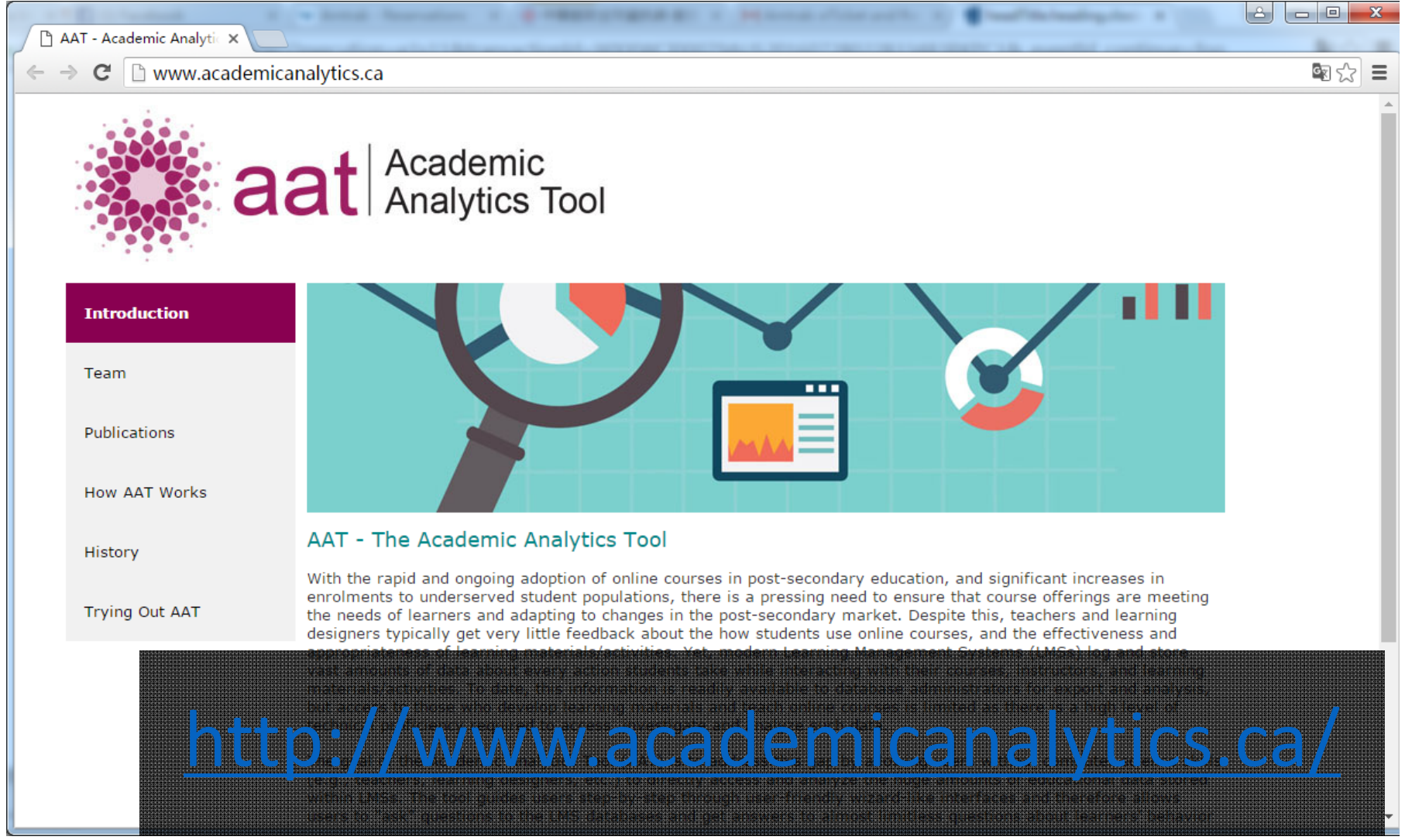

36

# Improving the User-friendliness of AAT through a Staged Evaluation aat Academic Analytics Tool -- END --